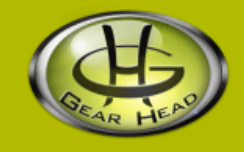

# USB 2.0 SIM/Micro SD & T-Flash Card Reader

## Model #: CR6300

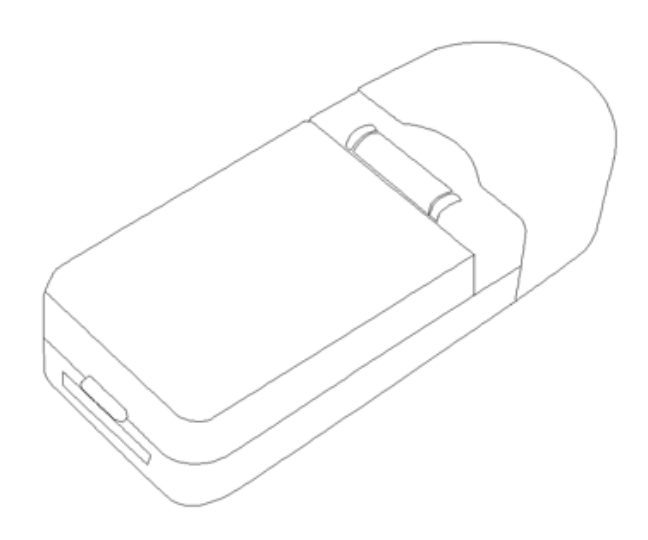

## **User's Manual**

PID # 201137-109268 Rev. 090120

### All brand name and trademarks are the property of their respective owners

### **USER'S RECORD:**

To provide quality customer service and technical support, it is suggested that you keep the following information as well as your store receipt and this user's manual.

Date of Purchase: \_\_\_\_

Model Number:

Serial Number:

Product Rev Number (located below the UPC on the package):

### FCC RADIATION NORM:

### FCC

This equipment has been tested and found to comply with limits for Class B digital device pursuant to Part 15 of Federal Communications Commission (FCC) rules.

### **FCC Compliance Statement**

These limits are designed to provide reasonable protection against frequency interference in residential installation. This equipment generates, uses, and can radiate radio frequency energy, and if not installed or used in accordance with the instructions, may cause harmful interference to radio communication. However, there is no guarantee that interference will not occur in television reception, which can be determined by turning the equipment off and on. The user is encouraged to try and correct the interference by one or more of the following measures:

- Reorient or relocate the receiving antenna
- Increase the separation between the equipment and the receiver
- Connect the equipment into an outlet on a circuit different from that to which the receiver is connected to.

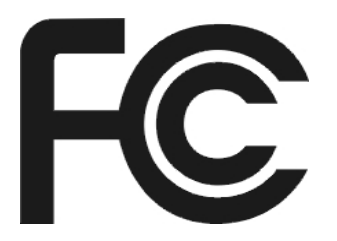

### CAUTION!

The Federal Communications Commission warns the user that changes or modifications to the unit not expressly approved by the party responsible for compliance could void the user's authority to operate the equipment.

### **PACKAGE CONTENTS:**

Your new card reader will ship with the following items:

- USB 2.0 SIM/Micro SD & T-Flash Card Reader
- Software Mini SC
- User's Manual
- Warranty Information

### SYSTEM REQUIREMENTS:

Please be sure that you meet all of the system requirements below to avoid difficulties during installation:

- 100% PC Compatibles
- Windows<sup>®</sup> 2000, XP, and Vista
- Available USB 2.0 Port
- Optical Drive (for software installation, slot loading drive not supported)

### **INSERTING MEMORY CARDS:**

**NOTE:** The pictures shown in this User's Manual are for demonstration purposes only. Your computer or product may look slightly different. Please follow the slot guide on your card reader to make sure the memory cards are inserted in their matching slots. Your card reader can read only one card at a time.

For the inner card storage compartment: SIM card

For the lower slot: Micro SD card

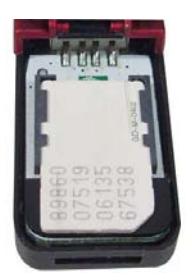

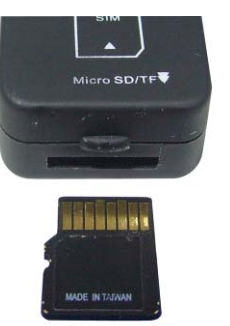

### SOFTWARE INSTALLATION:

NOTE: The included software is for Windows® Operating Systems only. Please do not try to install the software on Mac<sup>®</sup> operating systems. **For Windows<sup>®</sup> 2000<sup>®</sup>, XP, Vista** 

- 1. Turn on your computer.
- 2. Insert the enclosed driver CD into your CD-ROM drive, select the folder that matches your operating system, double-click "setup" icon, the following screen will appear, click "Install".

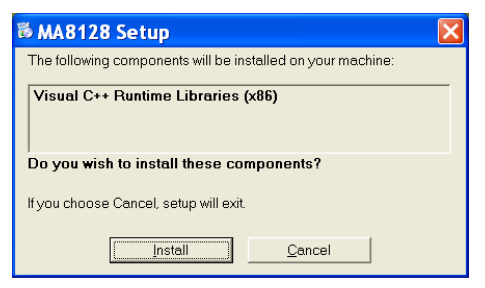

3. Follow the onscreen instructions to complete the software installation. When the driver installation finish, the following screen will show up, click "Close" to exit.

| ∉ MA8128                               |                      |                   |         |
|----------------------------------------|----------------------|-------------------|---------|
| Installation Complete                  |                      |                   |         |
| MA8128 has been successfully installed | l.                   |                   |         |
| Click "Close" to exit.                 |                      |                   |         |
|                                        |                      |                   |         |
|                                        |                      |                   |         |
|                                        |                      |                   |         |
|                                        |                      |                   |         |
|                                        |                      |                   |         |
| Diseas use Windows Undote to should    |                      |                   |         |
| Fieldse use windows opdate to check in | or any chical update | stotte inc i riam | IBWUIK. |
|                                        |                      |                   |         |
|                                        | Cancel               | < Back            | Close   |

4. You will find the "GSimReader APP" icon under "All Programs".

### **USING THE SOFTWARE:**

**NOTE**: The software is for editing your phone book stored on your SIM card.

- 1. Make sure your SIM card is installed in your card reader. Plug your card reader into an available USB port of your computer.
- 2. Open "GSimReader APP" under "All Programs", the following screen will appear on your desktop.

| like Function FBN Management Help              |   |         |            |          |  |
|------------------------------------------------|---|---------|------------|----------|--|
| <b>2</b> 5220000000000000000000000000000000000 |   | 2       |            |          |  |
|                                                |   |         |            |          |  |
|                                                | H |         |            |          |  |
|                                                | H |         |            |          |  |
|                                                |   |         |            |          |  |
|                                                |   |         |            |          |  |
|                                                |   |         |            |          |  |
| Set language as English OK                     |   | Enoty 🖬 | Enpty NULL | GIBECTRE |  |

| Menu    | File                                                                      | In this drop-down menu, you can open a Text File from your computer, print and save the file after you have edited it in the File Operation area. You can also exit the program by clicking " <b>Close</b> " in the drop-down menu.                                                                                                    |                                                                                                    |  |  |  |
|---------|---------------------------------------------------------------------------|----------------------------------------------------------------------------------------------------|----------------------------------------------------------------------------------------------------|--|--|--|
|         | Function                                                                  | Select " <b>Phone book</b> " or " <b>Short Message Service</b> " in this<br>drop-down menu, data of your phone book or short message<br>record from your SIM card will be displayed in the SIM<br>Operation area.                                                                                                    |                                                                                                    |  |  |  |
|         | PIN<br>Management                                                         | If you have use your phone or your Phone Service Provide<br>has enabled the PIN function of your SIM Card, you will<br>need to use " <b>PIN Verify</b> " function to enable the software to<br>read your SIM or use the " <b>PIN Request</b> " function to turn<br>on/off PIN function. <b>Note</b> : most SIM card do not have the<br>PIN function enabled. To avoid incompatibility issues, the<br>" <b>Change Code</b> " function for changing the PIN of your SIM<br>Card is disabled. Please use your phone to enable PIN. |                                                                                                    |  |  |  |
|         | Help                                                                      | Click to show the version of this program.                                                                                                    |                                                                                                    |  |  |  |
| Buttons | SIM Operation:<br>It offers six tools<br>to edit the file<br>opened under | 5                                                                                                    | Click to initiate communication with your SIM card.<br>Note: Some older version SIM cards can't be<br>initiated using this button. Please try the "Specific<br>Read" button. |  |  |  |
|         | Operation area.                                                           |                                                                                                    | Click to open your phone book from your SIM card.                                                                                                    |  |  |  |
|         |                                                                           |                                                                                                    | Click to open the short message record from your SIM card.                                                                                                    |  |  |  |
|         |                                                                           |                                                                                                    | Save the records read from your SIM Card to your computer.                                                                                                    |  |  |  |

| File Operation<br>It offers three<br>tools to edit to<br>file opened<br>under the File<br>Operation an |                                                                                                    |   | Click this icon to read some older version SIM cards<br>or when "Initiate SIM Card" is not able to read your<br>SIM card. |
|----------------------------------------------------------------------------------------------------|----------------------------------------------------------------------------------------------------|---|----------------------------------------------------------------------------------------------------|
|                                                                                                    |                                                                                                    |   | Save the data you have changed to your SIM card.                                                                          |
|                                                                                                    | File Operation:<br>It offers three<br>tools to edit the<br>file opened<br>under the File<br>Operation area. |   | Open a file stored on your computer.                                                                                      |
|                                                                                                    |                                                                                                    |   | Save the edited file to your computer.                                                                                    |
|                                                                                                    |                                                                                                    |   | Delete selected data from the file.                                                                                       |
|                                                                                                    | Edit                                                                                                    |   | Resplace data in the File Operation area with data in the SIM Operation area.                                             |
|                                                                                                    |                                                                                                    |   | Synchronize information between the file in the SIM Operation area and the one in the File Operation area.                |
|                                                                                                    |                                                                                                    | K | Resplace data in the SIM Operation area with data in the File Operation area                                              |
|                                                                                                    |                                                                                                    | 5 | Add data from the SIM Operation area to the bottom of the File Operation area.                                            |

### SAFELY REMOVING USB DEVICES:

To prevent any loss of data and/or hardware damage you must safely remove your USB device from your computer, please follow the instructions below:

### For Windows 2000<sup>®</sup>, XP, Vista

- 1. Make sure your USB storage device is not in use and there's no activity between your computer and your USB device.
- 2. Click the "Safely Remove Hardware" icon in the system tray on your desktop.

For Windows 2000<sup>®</sup>, XP

For Windows<sup>®</sup> Vista

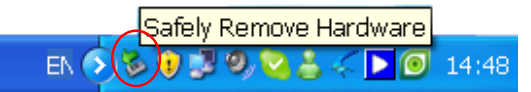

Safely Remove Hardware EN

3. Select the USB storage device that you want to remove from the list.

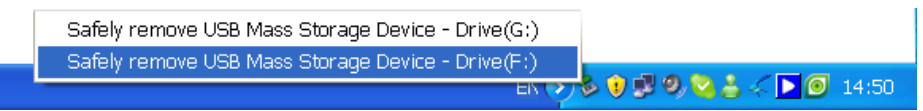

4. After a few second, a message will appear notifying you that it is now safe to remove your USB device from your computer.

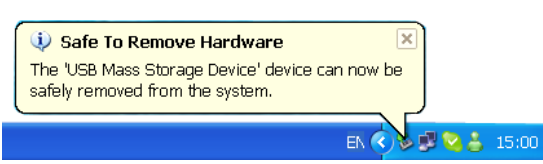

5. Now you can safely disconnect your USB storage device from your computer.

### UNINSTALLING THE SOFTWARE:

To properly uninstall the software, please follow the instructions below:

- 1. On your desktop, click "start" in the system tray, click "Control Panel".
  - For Windows 2000<sup>®</sup>, XP

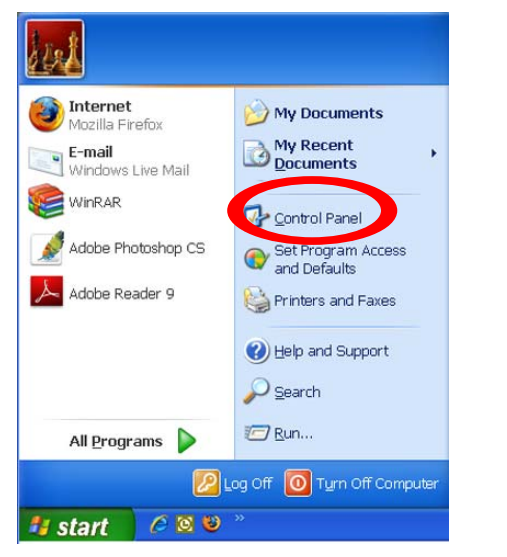

- A Internet Internet Explorer E-mail Windows Mail S1VISTA GSimReaderApp Sound Recorder Search Windows Media Center Recent Item Skype Compute Windows Photo Gallery Network Ta Amcap Connect To Windows Ultimate Extras Control Panel All Programs Help and Support U A D Q Start Search
- 2. Click "Add or Remove Programs" in the screen of Control Panel. For Windows<sup>®</sup> Vista user, click "Programs and Features"

For Windows 2000<sup>®</sup>, XP

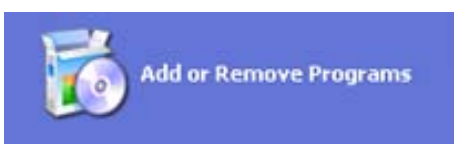

### For Windows<sup>®</sup> Vista

For Windows<sup>®</sup> Vista

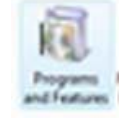

3. All of the programs installed on your computer will be displayed. Find and select "MA8128", click "Remove". For Windows<sup>®</sup> Vista user, right-click "MA8128" and select "uninstall".

|                                    | B Add or F          | Remove Program          | IS                     |                                       |                          | $\mathbf{X}$ |
|------------------------------------|---------------------|-------------------------|------------------------|---------------------------------------|--------------------------|--------------|
|                                    | 5                   | Currently installed pro | grams and updates:     | Show updates                          | Sort by: Name            | ~            |
|                                    | Change or<br>Remove | 1 MA8128                |                        |                                       | Size <u>1.88MB</u>       | ^            |
|                                    | Programs            | Click here for sup      | port information.      |                                       | Used <u>occasionally</u> |              |
|                                    |                     |                         |                        |                                       | Last Used On 2008-12-29  |              |
| 0                                  | Add New             | To change this pr       | ogram or remove it fro | m your computer, click Change or Remo | ve. Change Remove        |              |
| For Windows 2000 <sup>®</sup> , XP | Programs            | Microsoft .NET Fr       | amework 2.0            |                                       | Size 88.36MB             |              |
|                                    | MA8128              | 110000000000            |                        | Moai                                  | 12/29/2008               | 1.87 MB      |
|                                    | Microsof            | Uninstall               | utable                 | Microsoft Corporation                 | 12/29/2008               | 558 KB       |
|                                    | Nero 7 E            | Change                  |                        | Nero AG                               | 12/29/2008               | 411 MB       |
|                                    | PC Cam              | Repair                  |                        | ANC                                   | 12/19/2008               | 156 KB       |
| For Windows <sup>®</sup> Vista     | T SigmaTel          | Audio                   |                        | SigmaTel                              | 12/2/2008                | 21.9 MB      |

 After the "MA8128" program is removed, find "Microsoft Visual C + + 2005 Redistributable" and select it, click "Remove". For Windows<sup>®</sup> Vista user, right-click "Microsoft Visual C + + 2005 Redistributable" and click "uninstall".

| Add or I                        | Remove Programs                                                                                         |              | 50           | 3 6 6            |
|---------------------------------|----------------------------------------------------------------------------------------------------|--------------|--------------|------------------|
| 1                               | Currently installed programs and updates:                                                               | Show upgates | Sort by: Nar | ne               |
| Change or<br>Remove<br>Programs | ( <sup>3)</sup> Microsoft Visual C++ 2005 Redistributable<br><u>Click here for support information.</u> |              | Size<br>Used | 5.07MB<br>racely |
| -                               | To remove this program from your computer, click                                                        |              |              | Remove           |
| Add New<br>Programs             | Mozilla Firefox (3.0.5) PRALTEK GbE & FE Ethernet PCI-E NIC Driver                                      |              | Size         | 23.39M8          |

For Windows 2000<sup>®</sup>, XP

For Windows<sup>®</sup> Vista

| Microsoft Visual C++ 2005 Redistributable | Microsoft Corporation | 12/29/2008 | 558 KB |
|-------------------------------------------|-----------------------|------------|--------|
| Nero 7 Essentials                         | Uninstall             | 12/29/2008 | 411 MB |
| PC Camera                                 | ANC                   | 12/19/2008 | 156 KB |

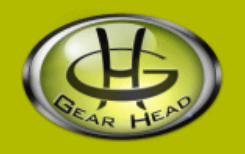

### WARRANTY INFORMATION:

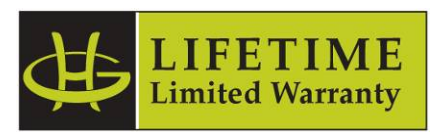

Gear Head, LLC warrants that this product shall be free from defects in materials and workmanship for the reasonable lifetime of the product. If the product is defective, Gear Head, LLC's sole obligation under this warranty shall be at its election, subject to the terms of this warranty, to repair or replace any parts deemed defective. This warranty is for the exclusive benefit of the original purchaser and is not assignable or transferable. THIS WARRANTY IS MADE IN LIEU OF ALL OTHER WARRANTIES, EXPRESS OR IMPLIED, AND ANY IMPLIED WARRANTIES, INCLUDING THE IMPLIED WARRANTIES OF MERCHANTABILITY AND FITNESS FOR A PARTICULAR PURPOSE, ARE LIMITED TO THE TERMS OF THIS WARRANTY, UNLESS OTHERWISE PROHIBITED BY LAW.

### **Exclusions**

To the fullest extent permitted by law, Gear Head, LLC expressly disclaims and excludes from this warranty any liability for damages, including but not limited to general, special, indirect, incidental, consequential, aggravated, punitive or exemplary damages, and economic loss (even if Gear Head<sup>™</sup> is informed of their possibility), third party claims against you, including for any loss or damages, and claims or damages related to loss of, or, damage to, your records or data. This warranty does not apply to any product the exterior of which has been damaged or defaced. This warranty will be voided by misuse, improper physical environment, improper repair, acts of God, war or terror, commercial use, and improper service, operation or handling.

### **Technical Support**

Please access Technical Support on the web or contact our technicians at <u>info@pcgearhead.com</u> for help.

### www.pcgearhead.com

Gear Head<sup>™</sup> provides phone support, 866-890-7115, Monday - Friday from 9:00 am – 5:30 pm Eastern Time. Before calling, please make sure you have available the Model # (located on the front page of your User's Manual) and information regarding your computer's operating system.

### **Return Merchandise for Service**

Any claim under this warranty must be made in writing to Gear Head, LLC, within 30 days after the owner discovers the circumstances giving rise to any such claim, and must include a copy of this warranty document, a receipt or copy of your invoice marked with the date of purchase, and the original packaging. You may contact us on the web at <a href="https://www.pcgearhead.com">www.pcgearhead.com</a> or by emailing us at <a href="https://www.pcgearhead.com">info@pcgearhead.com</a> to receive service or request a return service authorization.